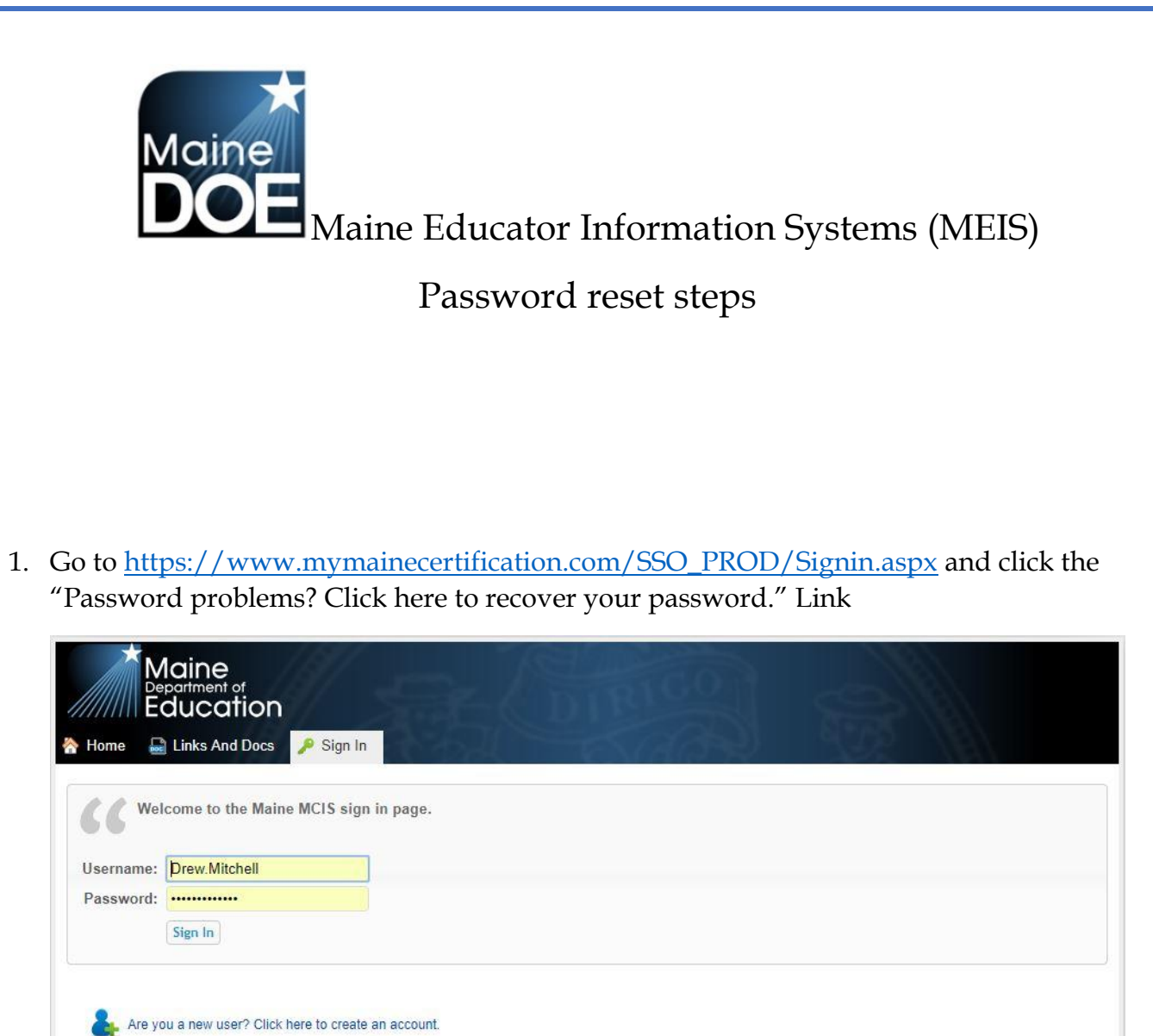

Username problems? Click here to recover your username.

Password problems? Click here to recover your password.

2. Enter your email into the field and submit

| Maine<br>Department of<br>Education                                                                                                    | Sign In                      |
|----------------------------------------------------------------------------------------------------|------------------------------|
| Recover Your Password                                                                                                    | Home > Recover Your Password |
| Forgot Password - Step 1 of 1                                                                                                    |                              |
| Use this form to recover your password.<br>Please enter the information below and click the Submit button.                                                                                                    |                              |
| <ul> <li>Enter your email address and click the Submit button.</li> <li>You will receive an email containing further instructions on how to reset your password.</li> <li>Be sure to look in your spam or junk folders if you do not receive an email shortly after submitting this for</li> </ul> | rm.                          |
| Primary Email Address:                                                                                                    | *                            |
| Cancel                                                                                                    | Submit                       |

3. An email will be sent to the email address provided, follow the link in the email to verify your account and reset your password.

| An email was sent to the email spam or junk folders if you do r        | address or addresses associated with your account. Be sure to look in your $\stackrel{[t]}{\boxtimes}$ not receive the email shortly. |
|------------------------------------------------------------------------|----------------------------------------------------------------------------------------------------|
| Welcome to the Maine MCIS sign<br>Username: Drew.Mitchell<br>Password: | n in page.                                                                                                    |

EXTERNAL: This email originated from outside of the State of Maine Mail System. Do not click links or open attachments unless you recognize the sender and know the content is safe.

You recently made a request to recover your password for the Maine DOE Single Sign On system.

This link can only be used once.

Follow this link to recover your password.

- 4. Provide the security questions that you setup when creating the account, once verified you can set a new password and login.
- 5.

| Maine<br>Department of<br>Education                              |             | Sign In   |
|------------------------------------------------------------------|-------------|-----------|
| Home 🔮 Links And Docs 🎤 Sign In                                  | Home > Page | sword Res |
| Verification Attempt 1 of 3                                      |             |           |
| Answer your security question below and click the Submit button. | 2           |           |
| Secret Question: What town were you born in? Answer:             | *           |           |
|                                                                  | Submit      |           |

Should you need assistance with this process, or have forgotten your security questions please contact the MEDMS Helpdesk – (207)624-6896 - <u>medms.helpdesk@maine.gov</u> Mon to Fri 8am to 4pm.